# ヒロセ 営業情報・工程管理システム 操作マニュアル

Ver1.0.0

ヒロセ株式会社 東京本店

営業情報・工程管理システムは、WEBサイト上で物件の進捗管理、受注した物件の工程管理が 行えるシステムです。

社員番号による完全認証性を採用しており、担当物件や工程管理を確認できる仕様としています。

【推奨環境】 ◆ブラウザ ··· Firefox 最新バージョン ※セキュリティ上、Firefoxは自動アップデート機能により、 常に最新バージョンにアップデートされる仕様になっています。

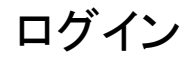

- ・ログインID ・・・ 社員番号
- ・パスワード ・・・ hirose1125
  - ※半角英数字で入力してください。
  - ※パスワードは変更可能です。(3P)

#### ログインID / パスワードを入力し[ログイン]ボタンを押してください

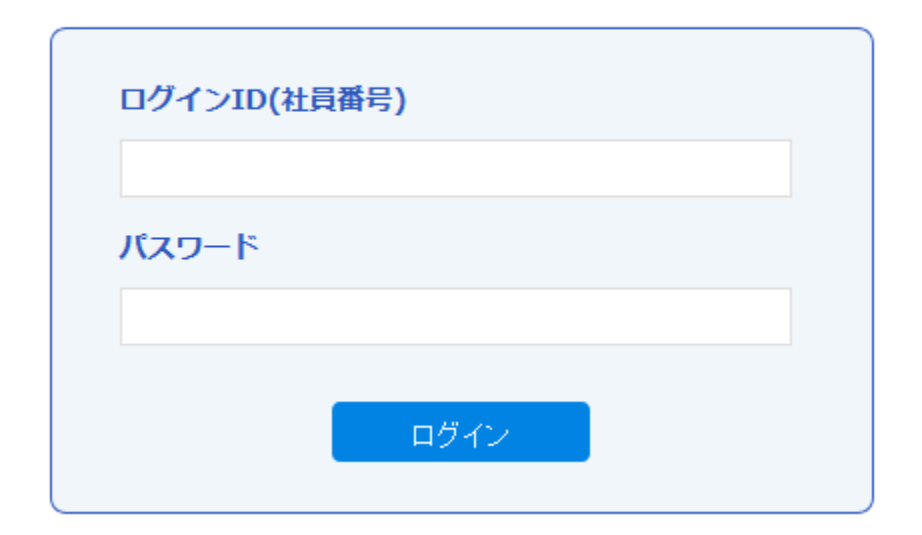

ログイン パスワード変更方法

ログイン後に表示されるTOPページ下の アカウント設定 → より変更が行えます。

| アカウント管理   |                                |
|-----------|--------------------------------|
|           |                                |
| 社員コード     | 99999                          |
| 氏名        | テスト アカウント                      |
| ふりがな      | テスト                            |
| 資格        |                                |
| メールアドレス   | test@hirose-net.co.jp          |
| アラートメール通知 | ◎ メール通知なし ○ メール通知する            |
| 資格コード     |                                |
| パスワード     | 入力した際にそのパスワードに設定されます。空欄で変更なしです |
| 登録内容確認画面へ |                                |
| 変更希望のパス   | フードを入力後、登録内容 確認画面へ → 確定 で変更できま |

## ログイン後のTOP画面① (画面基本操作)

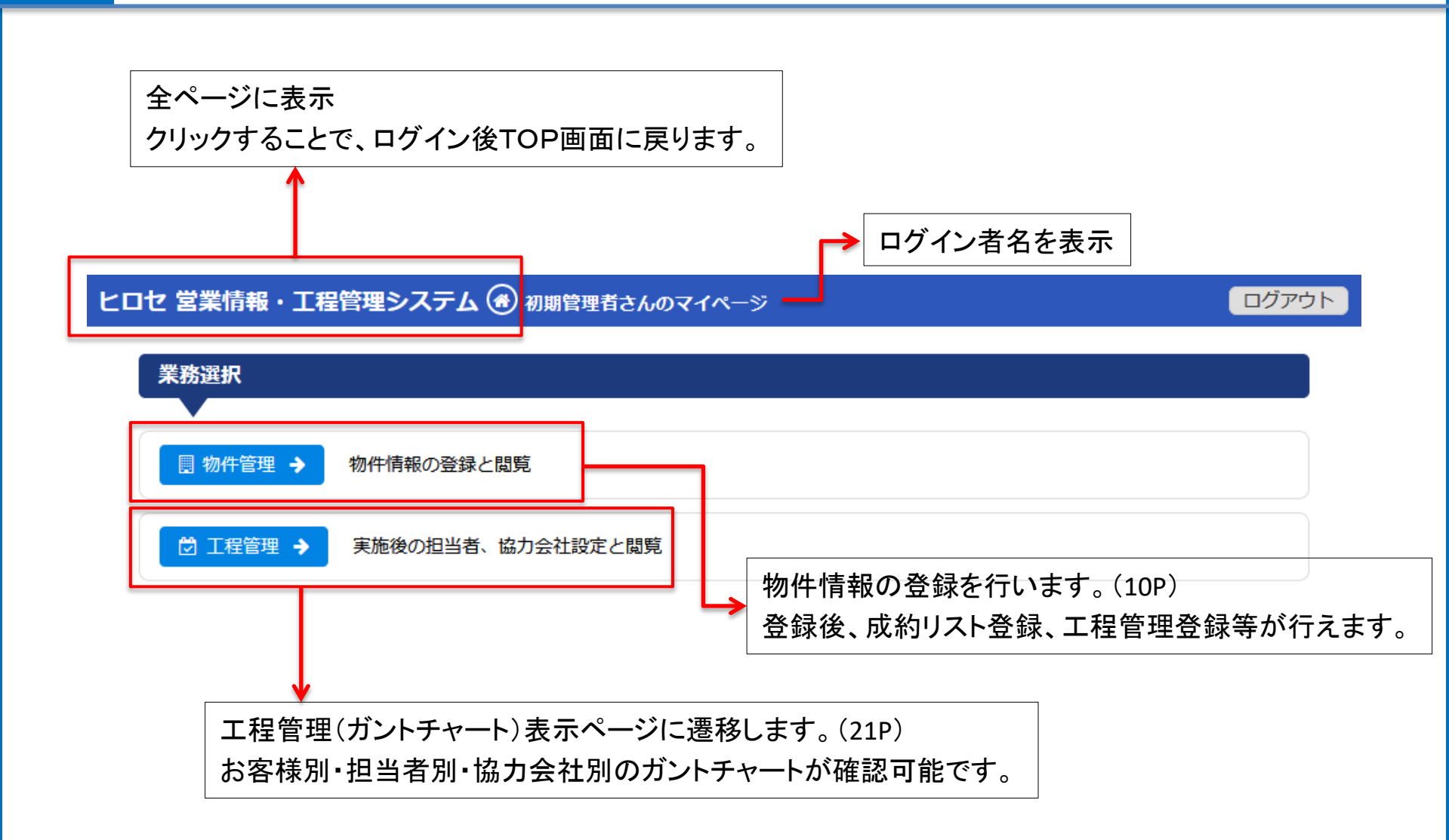

# ログイン後のTOP画面② (ダッシュボード①)

本日の稼働現場、住所未登録、設計番号未登録、成約リスト未登録、実作業期間未登録などの物件件数が表示され、数字部分をクリックすると該当物件一覧を表示し確認することができます。

| ダッシュボード                    |                           |
|----------------------------|---------------------------|
| 本日の稼働現場                    | 31件 住所未登録 121件            |
| 実作業期間が本日                   | 物件現場住所が登録されていない           |
| 物件情報更新                     | 78件 物件情報新規 17件            |
| 物件内容が7日以内に更新               | 物件内容が7日以内に登録              |
| マイルストーン                    | 4件<br>工事期間開始 4件           |
| マイルストーンが7日以内に存在する(受注で実施済み) | 工事期間が7日以内に開始になる(受注で実施済み)  |
| 工事期間終了                     | 3件<br>工事実稼働開始             |
| 工事期間が7日以内に終了になる(受注で実施済み)   | 実作業期間が7日以内に開始になる(受注で実施済み) |
| 工事実稼働終了                    | 35件 PR工法商品 243件           |
| 実作業期間が7日以内に終了になる(受注で実施済み)  | 一覧表                       |
| 設計番号未登録                    | 68件 成約リスト未登録 540件         |
| 一覧表                        | 一覧表                       |
| 作業担当者未登録                   | 18件 実作業期間未登録 15件          |
| 一覧表                        | 一覧表                       |
| 着工年月(物件入力フォーム)未登録          | 672件<br>対象年度未登録           |
| 一覧表                        | 一覧表                       |

### ログイン後のTOP画面③(ダッシュボード②)

【ダッシュボードー覧】(担当物件で以下該当がある場合に表示されます。)

- ●本日の稼働現場····工程管理で、本日、実作業期間が設定されている物件
- ●**住所未登録・・・**物件入力フォームで現場住所が未登録の物件
- ●物件情報更新····7日以内に物件情報の内容が更新された物件
- ●物件情報新規····7日以内に登録された新規物件
- ●マイルストーン···本日から7日以内の日付でマイルストーンが設定された物件
- ●工事期間開始・・・本日から7日以内に工事期間が開始する物件
- ●**工事期間終了・・・**本日から7日以内に工事期間が終了する物件
- ●**工事実稼働開始・・・**工程管理で実作業期間が本日から7日以内に開始する物件
- ●工事実稼働終了····工程管理で実作業期間が本日から7日以内に終了する物件
- ●PR工法商品···PR工法が実施される物件
- ●設計番号未登録····物件入力フォームで設計番号が未登録の物件
- ●成約リスト未登録・・・成約リストが未登録の物件
- ●作業担当者未登録・・・工程管理で作業担当者が未登録の物件(※全員に表示)
- ●実作業期間未登録・・・工程管理で実作業期間が未登録の物件
- ●着工年月(物件入力フォーム)未登録···物件入力フォームで着工年月が未登録の物件
- ●対象年度未登録・・・成約リストで対象年度が未登録の物件

物件管理に進まなくても、

ステータス、工事・材工・材料を検索キーとした、担当物件一覧の検索・表示が可能です。

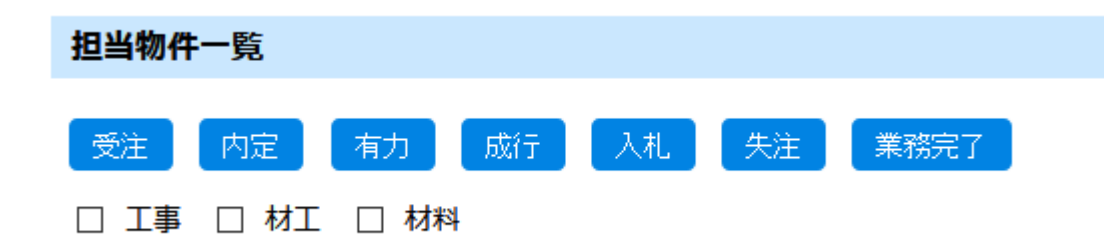

### ログイン後のTOP画面⑤(部署別物件一覧)

#### 工事

| 部署    | 入札 | 成行 | 有力 | 内定 | 受注 | 失注 | 完了 | 工事指標A | 工事指標B | 工事指標C | PR商品 |
|-------|----|----|----|----|----|----|----|-------|-------|-------|------|
| 営業1部  | 50 | 20 | 8  | 9  | 43 | 4  | 14 | 13    | 45    | 16    | 43   |
| 営業2部  | 17 | 11 | 10 | 11 | 52 | 12 | 19 | 14    | 11    | 3     | 18   |
| 営業3部  | 74 | 19 | 13 | 10 | 58 | 21 | 31 | 18    | 26    | 26    | 25   |
| 横浜支店  | 26 | 10 | 20 | 12 | 32 | 41 | 14 | 22    | 24    | 11    | 50   |
| 北関東支店 | 0  | 0  | 0  | 0  | 0  | 0  | 0  | 0     | 0     | 0     | 0    |
| 新潟支店  | 0  | 0  | 0  | 0  | 0  | 0  | 0  | 0     | 0     | 0     | 0    |
| 商品推進部 | 0  | 0  | 1  | 2  | 3  | 0  | 0  | 3     | 0     | 0     | 5    |
| FSF部  | 0  | 0  | 0  | 0  | 0  | 0  | 0  | 0     | 0     | 0     | 0    |
| 橋梁部   | 0  | 0  | 0  | 0  | 0  | 0  | 0  | 0     | 0     | 0     | 0    |

工事(材工含む)、材料別に 各部署の案件を、ステータ ス別に件数表示。

数字部分をクリックすると、 物件一覧が表示されます。

#### 材料

| 部署    | 入札 | 成行 | 有力 | 内定 | 受注 | 失注 | 完了 | 材料指標A | 材料指標B | 材料指標C | PR商品 |
|-------|----|----|----|----|----|----|----|-------|-------|-------|------|
| 営業1部  | 10 | 38 | 18 | 16 | 14 | 3  | 10 | 0     | 0     | 0     | 57   |
| 営業2部  | 14 | 5  | 9  | 11 | 5  | 1  | 4  | 0     | 0     | 0     | 13   |
| 営業3部  | 23 | 6  | 2  | 15 | 26 | 4  | 2  | 0     | 0     | 0     | 20   |
| 横浜支店  | 6  | 7  | 12 | 19 | 9  | 19 | 6  | 0     | 0     | 0     | 19   |
| 北関東支店 | 0  | 0  | 4  | 3  | 0  | 0  | 1  | 0     | 0     | 0     | 1    |
| 新潟支店  | 0  | 0  | 4  | 8  | 0  | 0  | 0  | 0     | 0     | 0     | 4    |
| 商品推進部 | 0  | 0  | 0  | 0  | 0  | 0  | 0  | 0     | 0     | 0     | 0    |
| FSF部  | 0  | 0  | 0  | 0  | 0  | 0  | 0  | 0     | 0     | 0     | 0    |
| 橋梁部   | 0  | 0  | 0  | 0  | 0  | 0  | 0  | 0     | 0     | 0     | 0    |

# ログイン後のTOP画面⑥(工事実稼働数一覧)

施エチーム別に一週間単位(12週分)の実稼働物件の件数を表示。 数字部分をクリックすると、物件一覧が表示されます。

#### 工事実稼働数

| 部署                 | 2017-10<br>-16~ | 2017-10<br>-23~ | 2017-10<br>-30~ | 2017-11<br>-06~ | 2017-11<br>-13~ | 2017-11<br>-20~ | 2017-11<br>-27~ | 2017-12<br>-04~ | 2017-12<br>-11~ | 2017-12<br>-18~ | 2017-12<br>-25~ | 2018-01<br>-01~ |
|--------------------|-----------------|-----------------|-----------------|-----------------|-----------------|-----------------|-----------------|-----------------|-----------------|-----------------|-----------------|-----------------|
| 施工1部               | 11              | 9               | 12              | 10              | 11              | 5               | 3               | 2               | 2               | 2               | 0               | 0               |
| 施工1部<br>施工1チ<br>ーム | 9               | 9               | 10              | 8               | 7               | 3               | 3               | 2               | 1               | 1               | 0               | 0               |
| 施工1部<br>施工2チ<br>ーム | 2               | 0               | 2               | 2               | 4               | 2               | 0               | 0               | 1               | 1               | 0               | 0               |
| 施工2部               | 9               | 4               | 3               | 3               | 2               | 0               | 3               | 1               | 1               | 1               | 2               | 0               |
| 施工2部<br>施工1チ<br>ーム | 3               | 2               | 0               | 2               | 0               | 0               | 1               | 1               | 1               | 1               | 1               | 0               |
| 施工2部<br>施工2チ<br>ーム | 6               | 2               | 3               | 1               | 2               | 0               | 2               | 0               | 0               | 0               | 1               | 0               |
| 施工3部<br>(横浜駐<br>在) | 3               | 4               | 6               | 2               | 1               | 5               | 5               | 1               | 2               | 0               | 3               | 0               |
| 合計                 | 23              | 17              | 21              | 15              | 14              | 10              | 11              | 4               | 5               | 3               | 5               | 0               |

物件管理① (一覧)

### 物件管理で生成される帳票のダウンロードする場合は、[帳票生成」をクリックしてください。(28P)

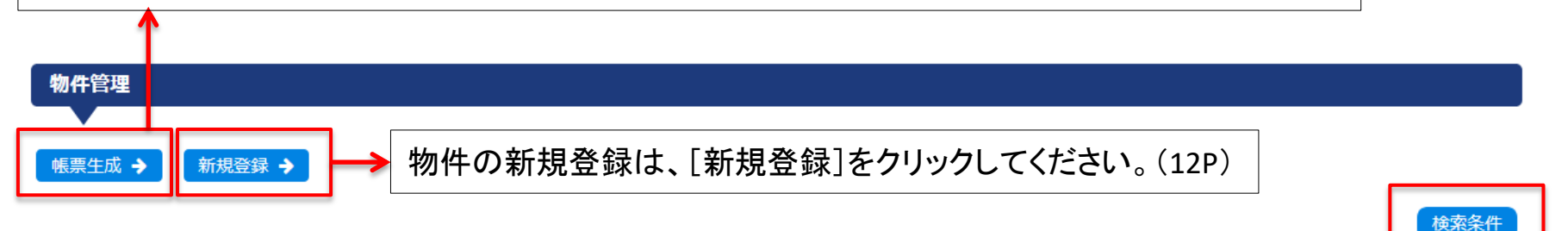

| 物件名 |                                      | 部署                | 営業        | ス <del>テ</del> ータ<br>ス | アクション                         |  |
|-----|--------------------------------------|-------------------|-----------|------------------------|-------------------------------|--|
| 閲覧  | 清水建設 株式会社 / (仮称)南小岩六丁目地区再<br>開発計画    | 東京本店営業3部営業チ<br>ーム | 藤澤 俊<br>介 | 有力                     | 業務依頼出力 工程管理 成約リストー覧 成約リスト新規登録 |  |
| 閲覧  | 株式会社 フジタ / (仮称) 港南2丁目地区建設工事          | 東京本店営業3部営業チ<br>ーム | 林下 孝<br>一 | 入札                     | 業務依頼出力                        |  |
| 閲覧  | 株式会社 フジタ / 専修大学靖国通り神田新校舎(<br>仮称)新築工事 | 東京本店営業3部営業チ<br>ーム | 林下 孝<br>一 | 入札                     | 業務依頼出力                        |  |

#### [検索条件]をクリックすると、絞込検索が行えます。

|                                      | 絞り込み検索 |
|--------------------------------------|--------|
| キーワード:                               |        |
|                                      |        |
| 🗆 入札 🔲 成行 🗌 有力 🗌 内定 🗌 受注 🗌 失注 🗌 業務完了 |        |
|                                      |        |

物件管理②(一覧~閲覧)

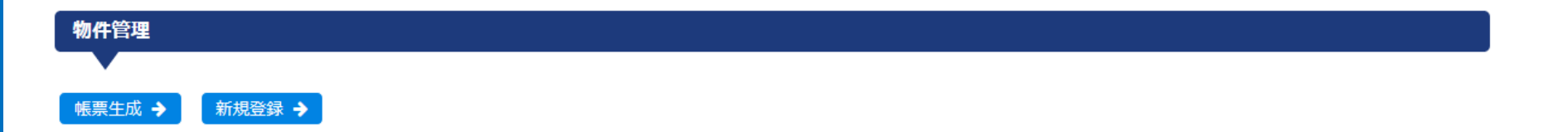

物件名 部署 営業 ステータ アクション ス 工程管理 成約リスト一覧 業務依頼出力 東京本店営業3部営業チ 藤澤俊 清水建設 株式会社 / (仮称) 南小岩六丁目地区再 閲覧 有力 開発計画 -4 介 成約リスト新規登録 東京本店営業3部営業チ 林下孝 株式会社 フジタ / (仮称) 港南2丁目地区建設工事 閲覧 入札 業務依頼出力 -1 \_ 東京本店営業3部営業チ 林下孝 株式会社 フジタ / 専修大学靖国通り神田新校舎( 閲覧 業務依頼出力 入札 仮称)新築工事 -4 \_

物件の情報閲覧、修正は[閲覧]もしくは物件名をクリックします。

●業務依頼出力 ・・・ 業務依頼のエクセルを出力します。
 ●成約リスト新規登録 ・・・ 成約リストの新規登録画面が表示されます。(26P)
 ●成約リスト一覧 ・・・ 成約リストー覧画面が表示されます。(25P)
 ●工程管理 ・・・ 工程入力フォーム画面が表示されます。(17P)

検索条件

物件管理③(物件入力フォーム①)

【物件入力フォーム必須項目】\*印

#### ●材工

工事・材工と材料の入力項目は異なります。

### ●入札落札

必ず、ステータス変更を行ってください。

### ●担当

社員番号または氏名より検索してください。 ●状況

必ず、ステータス変更を行ってください。

- ・受注・内定・有力・・・成約リスト登録可能
- ·受注·内定·有力·成行···工程管理登録可能

### ●着工年月の着工年

「月」が未定の場合はブランクでも可です。

●得意先名前

名前の一部分から検索可能です。

### ●得意先コード

得意先名前の検索結果から自動入力されます。

●現場名(物件名)

ガントチャートに表示されます。

●PR工法商品

該当なしは「PR商品無し」で登録してください。

### \*Zoom番号は確定次第、必ず登録してください。

受注番号(契約番号/Zoom番号)

| 物件入力フォーム             |                                      |
|----------------------|--------------------------------------|
| ▲ 登録日: / 最終更新日:      |                                      |
|                      |                                      |
| 材工 *                 | <ul> <li>○ 工事 ○ 材工 ○ 材料</li> </ul>   |
| 入札落札 *               | ○ 実施 ○ 落札 ○ 入札                       |
|                      |                                      |
| 担当「                  | 使業 (在東番号・氏名の部分一致 C使業しま9)<br>社会悪品     |
|                      | 相当                                   |
|                      |                                      |
| 状況 *                 | ○ 受注 ○ 内定 ○ 有力 ○ 成行 ○ 入札 ○ 失注 ○ 業務完了 |
| 工事・材料指標              | ○ A-80%以上 ○ B-50%以上 ○ C-50%未満        |
| 入札日                  |                                      |
| 開札日                  |                                      |
| 着工年月(* 着工年は必<br>須項目) | 年月                                   |
|                      |                                      |
| 施主                   |                                      |
| 得意先名前*               | 検索 (名称を部分一致で検索します)                   |
| 得意先コード *             | (得意先名前で検索すると自動で設定されます)               |
| 國面記載得意先名             |                                      |
| 現場名(物件名) *           |                                      |
| 現場住所                 |                                      |
|                      | 地図を見る                                |
| コメント                 |                                      |
|                      |                                      |
|                      |                                      |
|                      |                                      |
|                      | h.                                   |

# 物件管理④(物件入力フォーム②)

#### 「状況」、「工事・材料指標」は、TOPページの部署・チーム単位での集計表に反映されます。

| 状況 *                                                            | ○ 受注 ○ 内定 ○ 有力 ○ 成行 ○ 入札 ○ 失注 ○ 業務完了                                                                                                    |
|-----------------------------------------------------------------|----------------------------------------------------------------------------------------------------|
| 工事・材料指標                                                         | ○ A-80%以上 ○ B-50%以上 ○ C-50%未満                                                                                                    |
| <b>PR工法商品 *</b><br>※入力必須項目です。該当し<br>ない場合は「PR商品無し」を<br>選択してください。 | <ul> <li>○ ツインビーム ○ メガビーム ○ 高強度山留主材 35・40SMH ○ PS山留 ○ SCB工法</li> <li>○ シングルアンカー ○ 断面変化杭 ○ G桟橋 ○ HI-RoRo ○ HI-BRIDGE ○ 仮設補強土</li> <li>(TA他) ○ RoRo ○ FSF ○ 雨水貯留層 ○ SEW ○ FFU ○ 機械式継手 ○ パイ</li> </ul> |

| 部署                                                                                                    | 入札                                            | 成行                                               | 有力                                                  | 内定                                             | 受注                                                | 失注                                               | 完了                                                 | 工事指標A                                                             | 工事指標B                                                             | 工事指標C                                                                       | PR商品                                                  |
|----------------------------------------------------------------------------------------------------|-----------------------------------------------|--------------------------------------------------|-----------------------------------------------------|------------------------------------------------|---------------------------------------------------|--------------------------------------------------|----------------------------------------------------|-------------------------------------------------------------------|-------------------------------------------------------------------|-----------------------------------------------------------------------------|-------------------------------------------------------|
| 営業1部                                                                                                    | 50                                            | 20                                               | 8                                                   | 9                                              | 43                                                | 4                                                | 14                                                 | 13                                                                | 45                                                                | 16                                                                          | 43                                                    |
| 営業2部                                                                                                    | 17                                            | 11                                               | 10                                                  | 11                                             | 52                                                | 12                                               | 19                                                 | 14                                                                | 11                                                                | 3                                                                           | 18                                                    |
| 営業3部                                                                                                    | 74                                            | 19                                               | 13                                                  | 10                                             | 58                                                | 21                                               | 31                                                 | 18                                                                | 26                                                                | 26                                                                          | 25                                                    |
| 横浜支店                                                                                                    | 26                                            | 10                                               | 20                                                  | 12                                             | 32                                                | 41                                               | 14                                                 | 22                                                                | 24                                                                | 11                                                                          | 50                                                    |
| 北関東支店                                                                                                    | 0                                             | 0                                                | 0                                                   | 0                                              | 0                                                 | 0                                                | 0                                                  | 0                                                                 | 0                                                                 | 0                                                                           | 0                                                     |
| 新潟支店                                                                                                    | 0                                             | 0                                                | 0                                                   | 0                                              | 0                                                 | 0                                                | 0                                                  | 0                                                                 | 0                                                                 | 0                                                                           | 0                                                     |
| 商品推進部                                                                                                    | 0                                             | 0                                                | 1                                                   | 2                                              | 3                                                 | 0                                                | 0                                                  | 3                                                                 | 0                                                                 | 0                                                                           | 5                                                     |
| FSF部                                                                                                    | 0                                             | 0                                                | 0                                                   | 0                                              | 0                                                 | 0                                                | 0                                                  | 0                                                                 | 0                                                                 | 0                                                                           | 0                                                     |
| 橋梁部                                                                                                    | 0                                             | 0                                                | 0                                                   | 0                                              | 0                                                 | 0                                                | 0                                                  | 0                                                                 | 0                                                                 | 0                                                                           | 0                                                     |
|                                                                                                    |                                               |                                                  |                                                     |                                                |                                                   |                                                  |                                                    |                                                                   |                                                                   |                                                                             |                                                       |
| 部署                                                                                                    | 入札                                            | 成行                                               | 有力                                                  | 内定                                             | 受注                                                | 失注                                               | 完了                                                 | 材料指標A                                                             | 材料指標B                                                             | 材料指標C                                                                       | PR商品                                                  |
| 部署<br>営業1部                                                                                                    | 入札<br>10                                      | 成行<br>38                                         | 有力<br>18                                            | 内定<br>16                                       | 受注<br>14                                          | 失注<br>3                                          | 完了<br>10                                           | 材料指標A<br>0                                                        | 材料指標B<br>0                                                        | 材料指標C<br>0                                                                  | PR商品<br>57                                            |
| 部署<br>営業1部<br>営業2部                                                                                                    | 入札<br>10<br>14                                | 成行<br>38<br>5                                    | <b>有力</b><br>18<br>9                                | 内定<br>16<br>11                                 | 受注<br>14<br>5                                     | 失注<br>3<br>1                                     | 完了<br>10<br>4                                      | 材料指標A<br>0<br>0                                                   | 材料指標B<br>0<br>0                                                   | 材料指標C<br>0<br>0                                                             | PR商品<br>57<br>13                                      |
| 部署<br>営業1部<br>営業2部<br>営業3部                                                                                                   | 入札<br>10<br>14<br>23                          | 成行<br>38<br>5<br>6                               | <b>有力</b><br>18<br>9<br>2                           | 内定<br>16<br>11<br>15                           | 受注<br>14<br>5<br>26                               | 失注<br>3<br>1<br>4                                | 完了<br>10<br>4<br>2                                 | 材料指標A<br>0<br>0<br>0                                              | <b>材料指標B</b><br>0<br>0<br>0                                       | 材料指標C<br>0<br>0<br>0                                                        | <b>PR商品</b><br>577<br>133<br>20                       |
| 部署       営業1部       営業2部       営業3部       横浜支店                                                                               | 入札<br>10<br>14<br>23<br>6                     | 成行<br>38<br>5<br>6<br>7                          | <b>有力</b><br>18<br>9<br>2<br>12                     | 内定<br>16<br>11<br>15<br>19                     | 受注<br>14<br>5<br>26<br>9                          | 失注<br>3<br>1<br>4<br>19                          | 完了<br>10<br>4<br>2<br>6                            | 材料指標A<br>0<br>0<br>0<br>0<br>0                                    | 材料指標B<br>0<br>0<br>0<br>0                                         | 材料指標C<br>0<br>0<br>0<br>0                                                   | <b>PR商品</b><br>577<br>133<br>200<br>19                |
| 部署       営業1部       営業2部       営業3部       横浜支店       北関東支店                                                                   | 入札<br>10<br>14<br>23<br>6<br>0                | 成行<br>38<br>5<br>6<br>7<br>0                     | <b>有力</b><br>18<br>9<br>2<br>12<br>4                | 内定<br>16<br>11<br>15<br>19<br>3                | 受注<br>14<br>5<br>26<br>9<br>0                     | 失注<br>3<br>1<br>4<br>19<br>0                     | 完了<br>10<br>4<br>2<br>6<br>1                       | <b>材料指標A</b><br>0<br>0<br>0<br>0<br>0                             | <b>材料指標B</b><br>0<br>0<br>0<br>0<br>0                             | <b>材料指標C</b><br>0<br>0<br>0<br>0<br>0                                       | PR商品<br>57<br>13<br>20<br>19<br>1                     |
| 部署       営業1部       営業2部       営業3部       横浜支店       北関東支店       新潟支店                                                        | 入札<br>10<br>14<br>23<br>6<br>0<br>0           | 成行<br>38<br>5<br>6<br>7<br>0<br>0                | <b>有力</b><br>18<br>9<br>2<br>12<br>4<br>4           | 内定<br>16<br>11<br>15<br>19<br>3<br>8           | 受注<br>14<br>5<br>26<br>9<br>0<br>0                | 失注<br>3<br>1<br>4<br>19<br>0<br>0                | 完了<br>10<br>4<br>2<br>6<br>1<br>1<br>0             | 材料指標A<br>0<br>0<br>0<br>0<br>0<br>0<br>0                          | 材料指標B<br>0<br>0<br>0<br>0<br>0<br>0<br>0                          | 材料指標C<br>0<br>0<br>0<br>0<br>0<br>0<br>0<br>0                               | PR商品<br>57<br>13<br>20<br>19<br>1<br>1<br>4           |
| 部署           営業1部           営業2部           営業3部           横浜支店           北関東支店           新湯支店           商品推進部                | 入札<br>10<br>14<br>23<br>6<br>0<br>0<br>0      | 成行<br>38<br>5<br>6<br>7<br>0<br>0<br>0<br>0      | 有力<br>18<br>9<br>2<br>12<br>4<br>4<br>4<br>0        | 内定<br>16<br>11<br>15<br>19<br>3<br>8<br>8<br>0 | 受注<br>14<br>5<br>26<br>9<br>0<br>0<br>0           | 失注<br>3<br>1<br>4<br>19<br>0<br>0<br>0           | 完了<br>10<br>4<br>2<br>6<br>1<br>1<br>0<br>0        | 材料指標A<br>0<br>0<br>0<br>0<br>0<br>0<br>0<br>0<br>0<br>0           | 材料指標B<br>0<br>0<br>0<br>0<br>0<br>0<br>0<br>0<br>0<br>0           | 材料指標C<br>0<br>0<br>0<br>0<br>0<br>0<br>0<br>0<br>0<br>0<br>0                | PR商品<br>57<br>13<br>20<br>19<br>1<br>1<br>4<br>4<br>0 |
| 部署           営業1部           営業2部           営業3部           横浜支店           北関東支店           新湯支店           商品推進部           FSF部 | 入札<br>10<br>14<br>23<br>6<br>0<br>0<br>0<br>0 | 成行<br>38<br>5<br>6<br>7<br>0<br>0<br>0<br>0<br>0 | <b>有力</b><br>18<br>9<br>2<br>12<br>4<br>4<br>0<br>0 | 内定<br>16<br>11<br>15<br>19<br>3<br>8<br>0<br>0 | 受注<br>14<br>5<br>26<br>9<br>0<br>0<br>0<br>0<br>0 | 失注<br>3<br>1<br>4<br>19<br>0<br>0<br>0<br>0<br>0 | <b>完了</b><br>10<br>4<br>2<br>6<br>1<br>0<br>0<br>0 | 材料指標A<br>0<br>0<br>0<br>0<br>0<br>0<br>0<br>0<br>0<br>0<br>0<br>0 | 材料指標B<br>0<br>0<br>0<br>0<br>0<br>0<br>0<br>0<br>0<br>0<br>0<br>0 | 材料指標C<br>0<br>0<br>0<br>0<br>0<br>0<br>0<br>0<br>0<br>0<br>0<br>0<br>0<br>0 | PR商品<br>57<br>13<br>20<br>19<br>1<br>1<br>4<br>0<br>0 |

TOPページの 集計表に反映 「着工年月」は、帳票「物件詳細情報一覧表」・「物件詳細情報工種別」の出力基準になります。

| 着工年月(*着工年は必須項目) | 年            | 月 |
|-----------------|--------------|---|
|                 |              |   |
|                 | 物件詳細情報 一覧表 → |   |
| 各帳票の年度基準        | 物件詳細情報 工種別 🗲 |   |

| 物件詳細情報-                    | 覧表                                 |
|----------------------------|------------------------------------|
| 登録されている物件                  | 情報の帳票をエクセル形式で出力します。 (年度は物件情報の着工年月) |
| 2015年度<br>2015年度<br>2016年度 | ✓ ダウンロード                           |
| 2017年度                     |                                    |

現場住所を入力すると、地図(Google Map)での現場位置の確認が行えます。

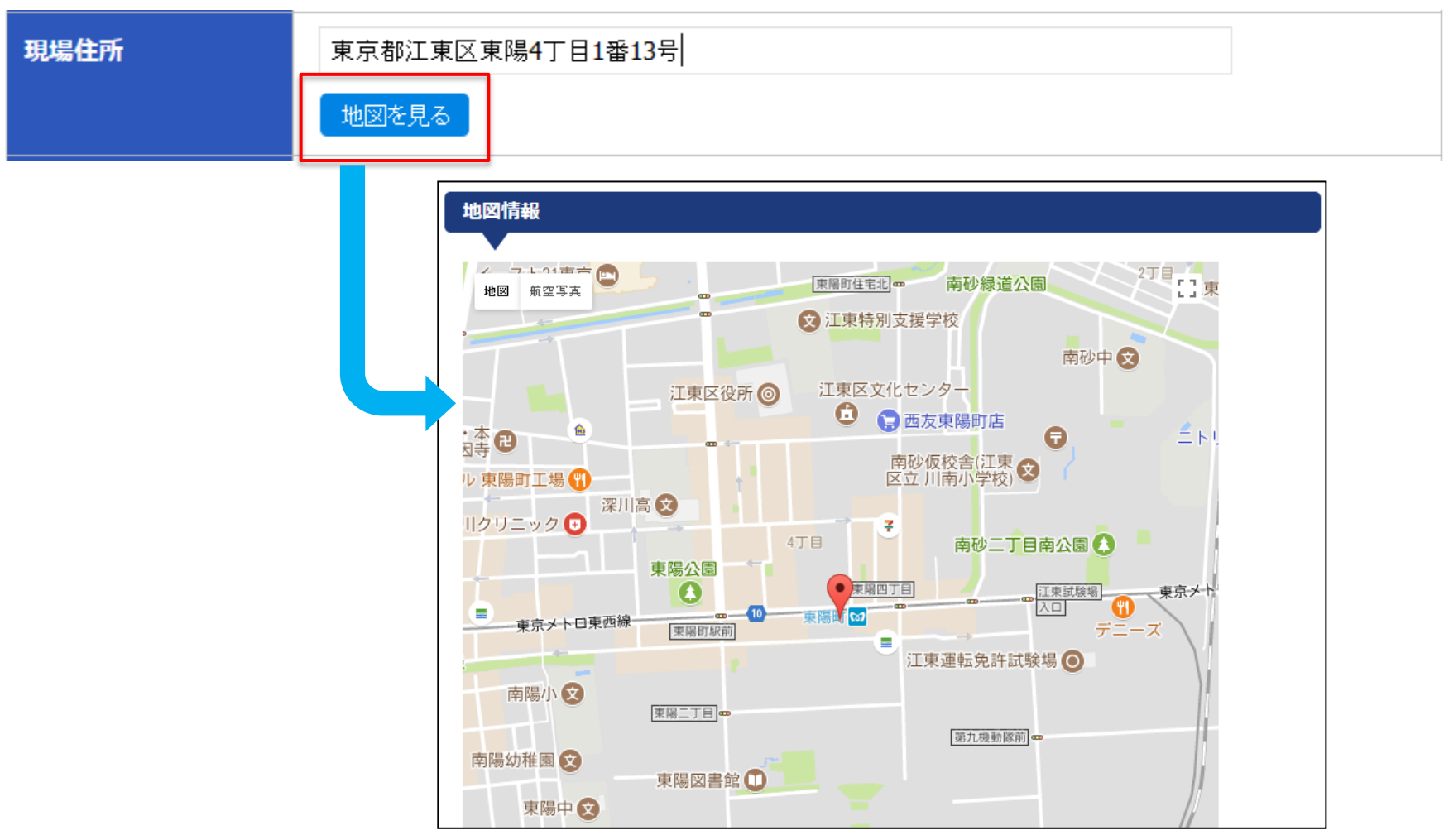

### 物件管理⑦(物件入力フォーム⑤)

工事、材工の場合は「工種」を入力してください。(該当工種ボタンをクリックすると入力欄表示) 帳票「物件詳細情報 一覧表」・「物件詳細情報 工種別」に反映されます。

 工種
 ※工事、材工の場合は入力してください。

 SMW
 杭工事(SP)
 杭工事(H)
 支保工
 構台
 その他工事(商品部)
 その他材料
 橋梁
 障害撤去

SMW

| 工種  | ○ [入力なし] ○ 先行堀-有 ○ 先行堀-無 |
|-----|--------------------------|
| T数  | Т                        |
| 広さ  | (m2)                     |
| 材料額 | (千円)                     |
| 工事額 | (千円)                     |
| 時期  | ~                        |

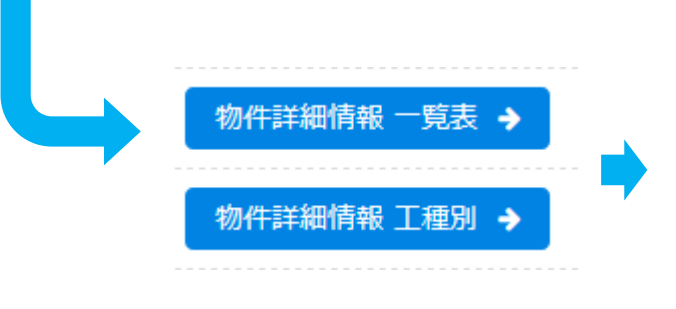

| 現場名<br>戸田建設 林 | 朱式会社    |    | 得先名 <br> 北里研究所白 | 1金キャンバス | 施主      |    | 材工区分<br>材工 |
|---------------|---------|----|-----------------|---------|---------|----|------------|
| 状況コメント        |         |    |                 |         |         |    |            |
|               | SMW     | T数 | m2              | 材料額(千円) | 工事額(千円) | 時期 |            |
|               |         |    |                 |         |         | ~  |            |
|               | 杭工事(SP) | T数 | m2              | 材料額(千円) | 工事額(千円) | 時期 |            |
|               |         |    |                 |         |         | ~  |            |
|               | 杭工事(H)  | T数 | m2              | 材料額(千円) | 工事額(千円) | 時期 |            |
|               |         |    |                 |         |         | ~  |            |
|               | 支保工     | T数 | 段数              | 材料額(千円) | 工事額(千円) | 時期 |            |
|               |         |    |                 |         |         | ~  |            |
|               | 構台      | T数 | m2              | 材料額(千円) | 工事額(千円) | 時期 |            |
| 工事区分          |         |    |                 |         |         | ~  |            |

工程管理①(工程入力フォーム①)

●ステータス
 物件入力フォームと連動しています。
 工程入力フォームでステータス変更すると物件
 入力フォーム側にも反映されます。

●全体工期

未定の場合は日付入力 欄前のチェックボックス に☑を入れてください。 確定次第、工期を登録 してください。

●担当部署
 必ず、選択してください。

| 7=-47                                                                                         |                                                          |
|-----------------------------------------------------------------------------------------------|----------------------------------------------------------|
| ~/ ~ ~ ~ ~ ~ ~ ~ ~ ~ ~ ~ ~ ~ ~ ~ ~ ~ ~                                                        | ☑     ~     期間未確定                                        |
| 担当部署・チーム                                                                                      | ○ 施工1部1チーム ○ 施工1部2チーム ○ 施工2部1チーム ◎ 施工2部2チーム ○ 施工3部(横浜駐在) |
| 予定を登録ください<br>また、メールにて関係者へ通<br>知が可能です<br>通知は、登録後約1時間で送<br>信され、日程の3日前の朝、<br>日程の前日の朝にも送信され<br>ます | 日付:       ~         宛先・内容追加       マイルストーン新規追加            |
|                                                                                               | 音録                                                       |

工程管理②(工程入力フォーム②-マイルストーン)

安全協議会、社内検討会等の予定を関係者へメール通知することが可能です。 メール通知は、登録後約1時間で送信され、設定日の3日前の朝、前日朝にも自動送信されます。

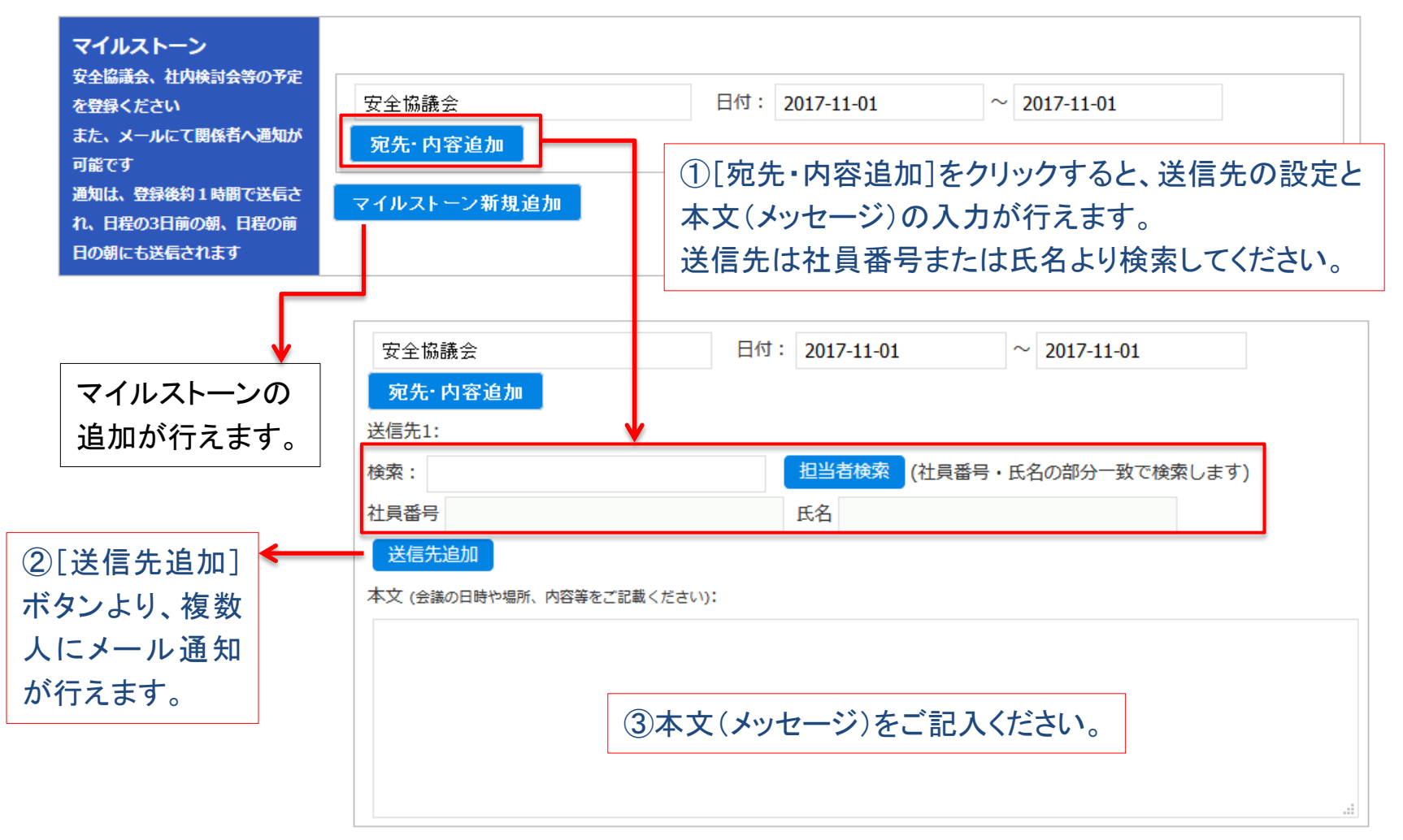

# 工程管理②(工程入力フォーム②-工種の追加)

| マイルストーン<br>安全協議会、社内検討会等の予定<br>を登録ください<br>また、メールにて関係者へ通知が<br>可能です<br>通知は、登録後約1時間で送信さ<br>れ、日程の3日前の朝、日程の前<br>日の朝にも送信されます | 宛先・内容追加<br>マイルストーン新規追加 | 日付: ~                      |
|----------------------------------------------------------------------------------------------------|------------------------|----------------------------|
|                                                                                                    |                        | 登録                         |
|                                                                                                    | 追加が可能です。               |                            |
| 工種                                                                                                    | SMW V その他工事の内容:        |                            |
| 工事期間                                                                                                    | ~                      |                            |
|                                                                                                    |                        |                            |
| +                                                                                                    |                        |                            |
| 作業担当                                                                                                    | 検索:                    | 担当者検索 (社員番号・氏名の部分一致で検索します) |
|                                                                                                    | 社員番号                   | 氏名                         |
| 協力会社                                                                                                    | ◉ 協力会社不要 ○ 必要          |                            |
|                                                                                                    | 名前                     | 協力会社検索(名称を部分一致で検索します)      |
|                                                                                                    | 会社コード                  | (企業の名前で検索すると自動で設定されます)     |

工程管理③(工程入力フォーム③-工種・作業担当者・実作業期間等の設定)

#### ●工種

基本工種はプルダウン より選択し、詳細は「そ の他工事の内容」に記 入してください。

●工事期間
 該当工種の工事期間を
 登録してください。

●作業担当
 社員番号または指名より検索してください。

協力会社
 名称の一部より検索することが可能です。
 会社コードは自動で反映されます。

|         | 作業担当、協力会                                                               | 会社の追加が可能です                              | t。                                    |
|---------|------------------------------------------------------------------------|-----------------------------------------|---------------------------------------|
| 作業担当    | 検索:<br>社員番号                                                            | <u>担当者検索</u> (社員番)<br>氏名                | 号・氏名の部分一致で検索します)                      |
| 協力会社    | <ul> <li>⑥ 協力会社不要 〇</li> <li>名前</li> <li>会社コード</li> <li>機種名</li> </ul> | 必要<br>協力会社検索 (名称を<br>(企業の名前で検索す<br>機械番号 | 収分一致で検索します)<br>ると自動で設定されます)           |
| 実作業期間   |                                                                        | <b>実作業期間の追加</b> な                       | <sup>「</sup> 可能です。<br>□ <sup>夜勤</sup> |
| 技術の指導内容 |                                                                        | 変勤の場                                    | 合は図を入れてください                           |
|         |                                                                        |                                         |                                       |

※作業担当や実作業期間等の設定後、ページ下部の[登録]をクリックし、必ずご登録ください。

### 工程管理④(工程管理-ガントチャート表示①)

工程管理は、工程入力フォームの登録情報をガントチャートで表示します。 「お客様別表示」・「担当者別表示」・「協力会社別表示」の3種類のガントチャートが確認可能です。

| 工程管理     |                          |
|----------|--------------------------|
|          |                          |
| お客様別表示 🗲 | 担当者別表示 → 協力会社別表示 →       |
| アラート案件検索 |                          |
| 作業員未定物件  | ━━> 作業担当者が未設定の物件を確認できます。 |
| 協力会社未定物件 | →→ 協力会社が未設定の物件を確認できます。   |
| 工期未定物件   | ━━> 工期が未設定の物件を確認できます。    |

← TOPメニューに戻る

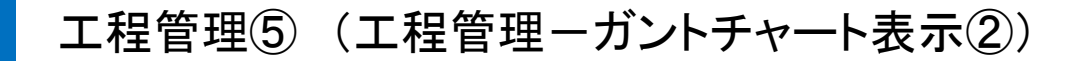

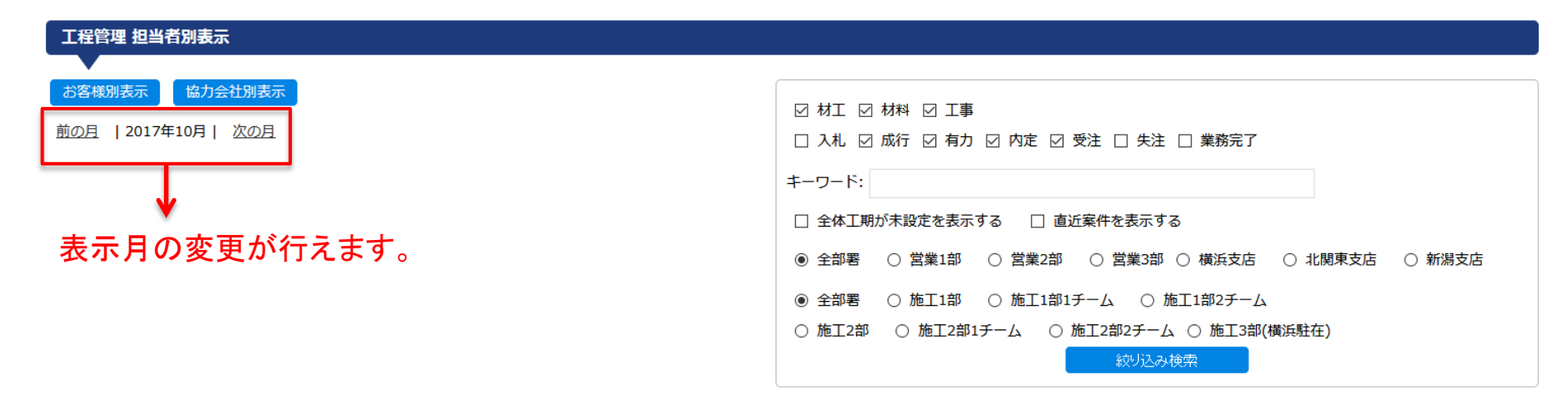

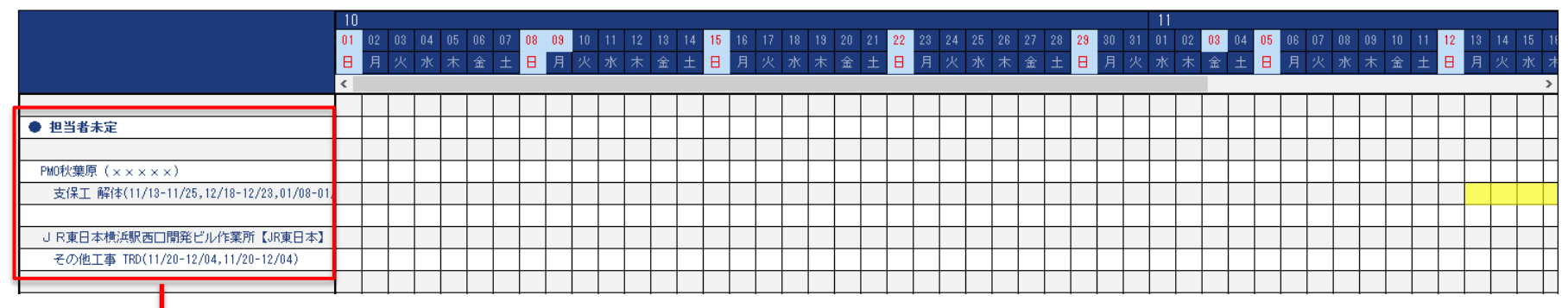

担当者別表示の場合、担当者未定物件が最初に表示されます。 その後、部署・チーム順に表示される設定としています。

### 工程管理⑥ (工程管理-ガントチャート表示③)

表示日以前の工期はグレイ表示されます。

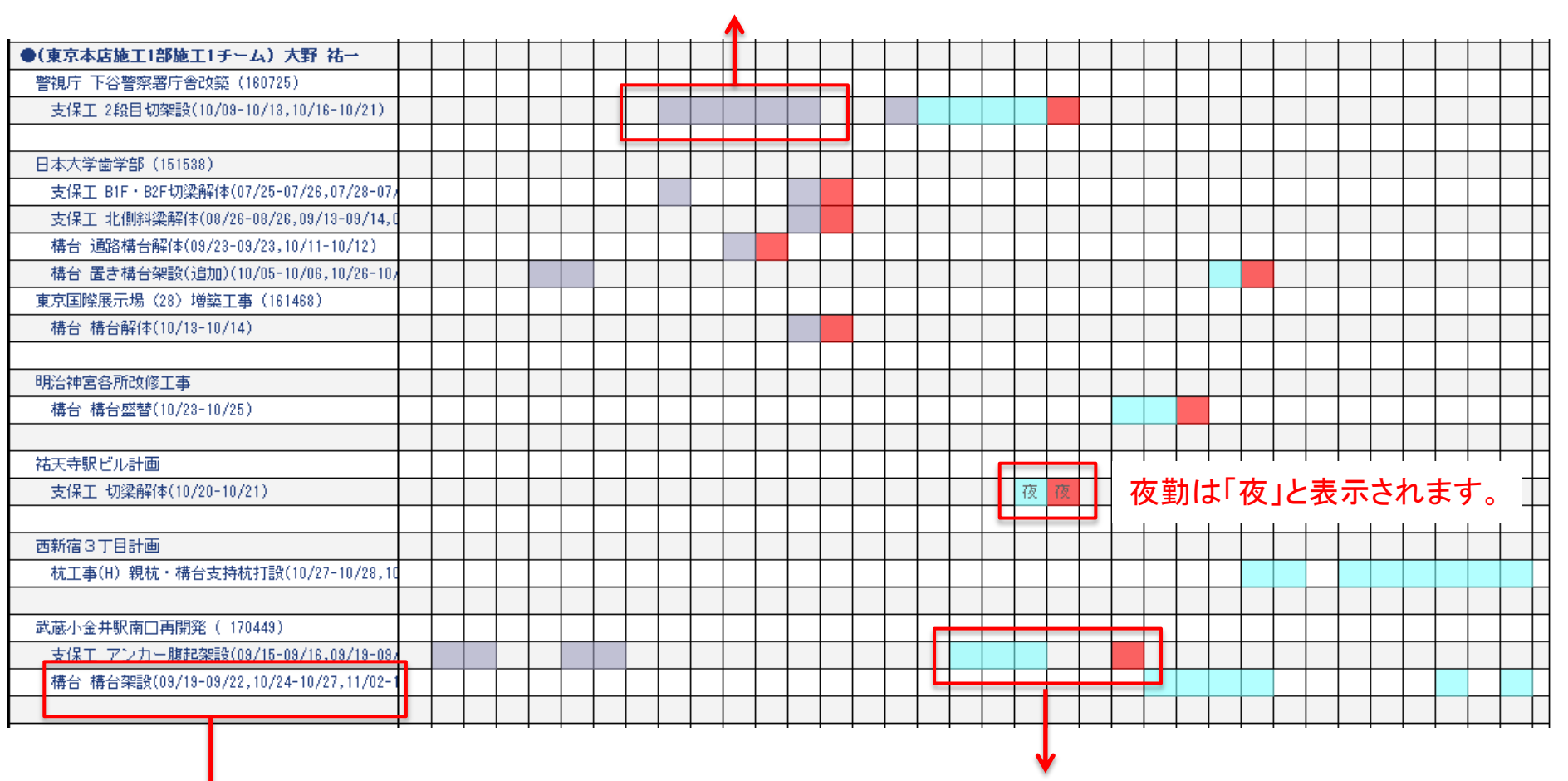

チームごとに色分けを行い、工期最終日は朱色で表示されます。

クリックすると工程入力フォームが表示され、修正等を行うことができます。

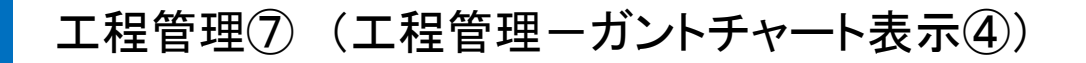

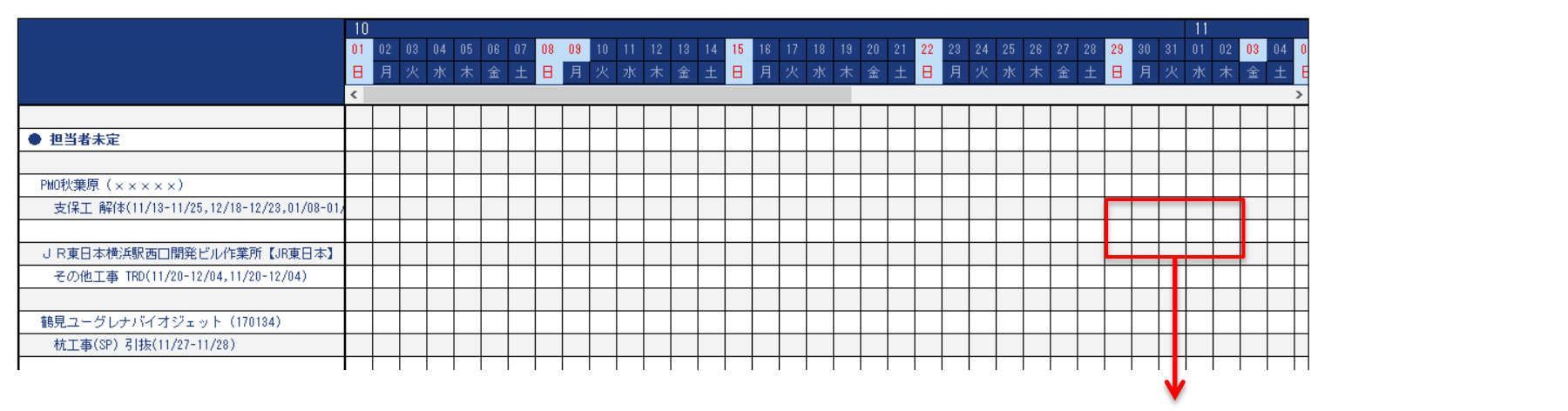

## 工程が未登録の部分をクリックすると、

クリックした日から5日間、稼働がない人の一覧が確認可能です。

#### 空き稼働リスト

2017/10/30の対応可能なメンバー

| 絞り込み       | <sub>食索</sub> |   |           |   |
|------------|---------------|---|-----------|---|
| ギーノ<br>期間: | 2017/10/30から  | 5 | 日間の空き稼働の方 | ľ |
| 検索         |               |   |           |   |

空き稼働リストでは、 → 氏名などキーワード、空き稼働期間(日数)を変更しての 絞込検索も行えます。

| 社員番号  | 姓名    | フリガナ             | 支店名  | 部    | 課      |
|-------|-------|------------------|------|------|--------|
| 24597 | 松丸 葵  | マツマル アオイ         | 東京本店 | 施工1部 | -      |
| 31844 | 馬渕幸代  | ₹7°¥ ₩¥∃         | 東京本店 | 施工1部 | -      |
| 30325 | 梅村 和永 | ሳአዋሷ ሥረት         | 東京本店 | 施工1部 | -      |
| 32417 | 土屋 晃次 | ሃቻኮ ጋዕን          | 東京本店 | 施工1部 | 施工2チーム |
| 25291 | 常盤 圭介 | ኑቱፓ              | 東京本店 | 施工1部 | 施工2チーム |
| 13315 | 佐藤 学  | ቻኑኃ <b>₹</b> ታጋ` | 東京本店 | 施工1部 | 施工2チーム |
|       |       |                  |      |      |        |

成約リストー覧 成約リスト新規登録 より、成約リストの登録・確認が行えます。

また、登録した成約リストは、物件帳票生成よりエクセルでの「成約リスト」出力が行えます。

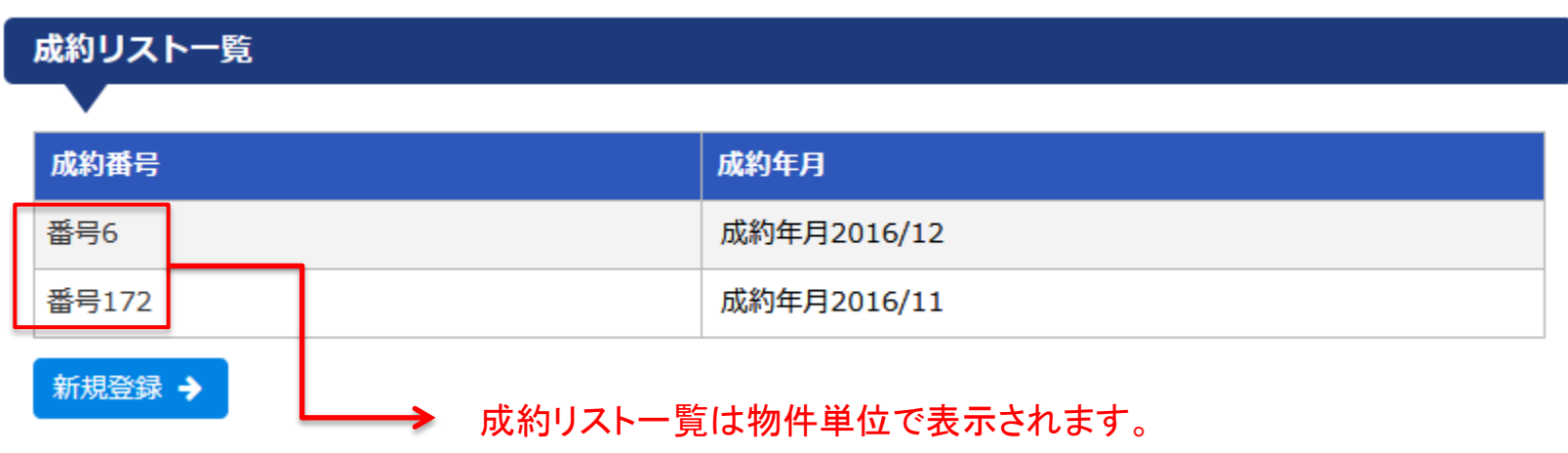

成約番号をクリックすると、登録内容の確認・修正・削除が行えます。

成約リスト② (成約リスト新規登録①)

成約リストは「品種」単位で登録を行ってください。

「案件の対象年度」はエクセル出力の際の年度のキーとなりますので、必ず入力してください。

### 成約リスト入力

| 現場名  | 渋谷駅南街区B棟    |
|------|-------------|
| 得意先名 | 東急ジオックス株式会社 |
| 状況   | 受注          |

| 案件の対象年度 | 年 | 月の案件 |
|---------|---|------|
| 成約年月    | 年 | 月    |
| 着工年月    | 年 | 月    |
| 終了年月    | 年 | 月    |

| 品種 | ○ 鋼矢板 ○ | H形鋼( | ) 山留主材 () | )高強度山留 | 注材 〇 高 | 強度切梁専用材 | t o พาวะเ | E-L  |
|----|---------|------|-----------|--------|--------|---------|-----------|------|
|    | ○ メガビーム |      | 品 〇 覆工板   | ○ 橋梁   | O FSF  | ⊖ sew   | ○ 一般鋼材    | ○ 鋼板 |
|    | ○ 周辺商品  | その他  |           |        |        |         |           |      |

### 成約リスト③ (成約リスト新規登録②)

成約料は「原価」も含め、入力してください。粗利率は入力した成約料と原価より自動計算されます。 物件帳票生成の成約リスト(エクセル)にも原価、粗利率が反映されます。

#### 成約料 入力

| 商品   | T数                 | T 金額  | 千円 原価 千円 粗利0%             |
|------|--------------------|-------|---------------------------|
| 建版   | T数                 | T 金額  | 千円     原価     千円     粗利0% |
| 賃貸料  | T数                 | T 金額  | 千円     原価     千円     粗利0% |
| 運賃   | 金額                 | 千円 原価 | 千円 粗利0%                   |
| 整備料  | 金額                 | 千円 原価 | 千円 粗利0%                   |
| 加工費  | 金額                 | 千円 原価 | 千円 粗利0%                   |
| 材料合計 | 金額 0 千円 原価 0 千円 粗利 | J0%   |                           |

#### 工事金額 入力

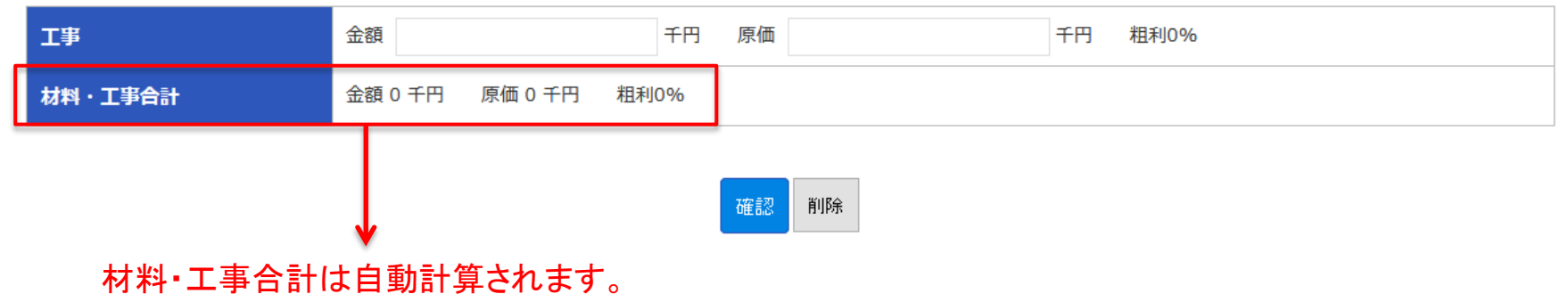

物件管理の[帳票生成]より、物件帳票生成ページにアクセスできます。

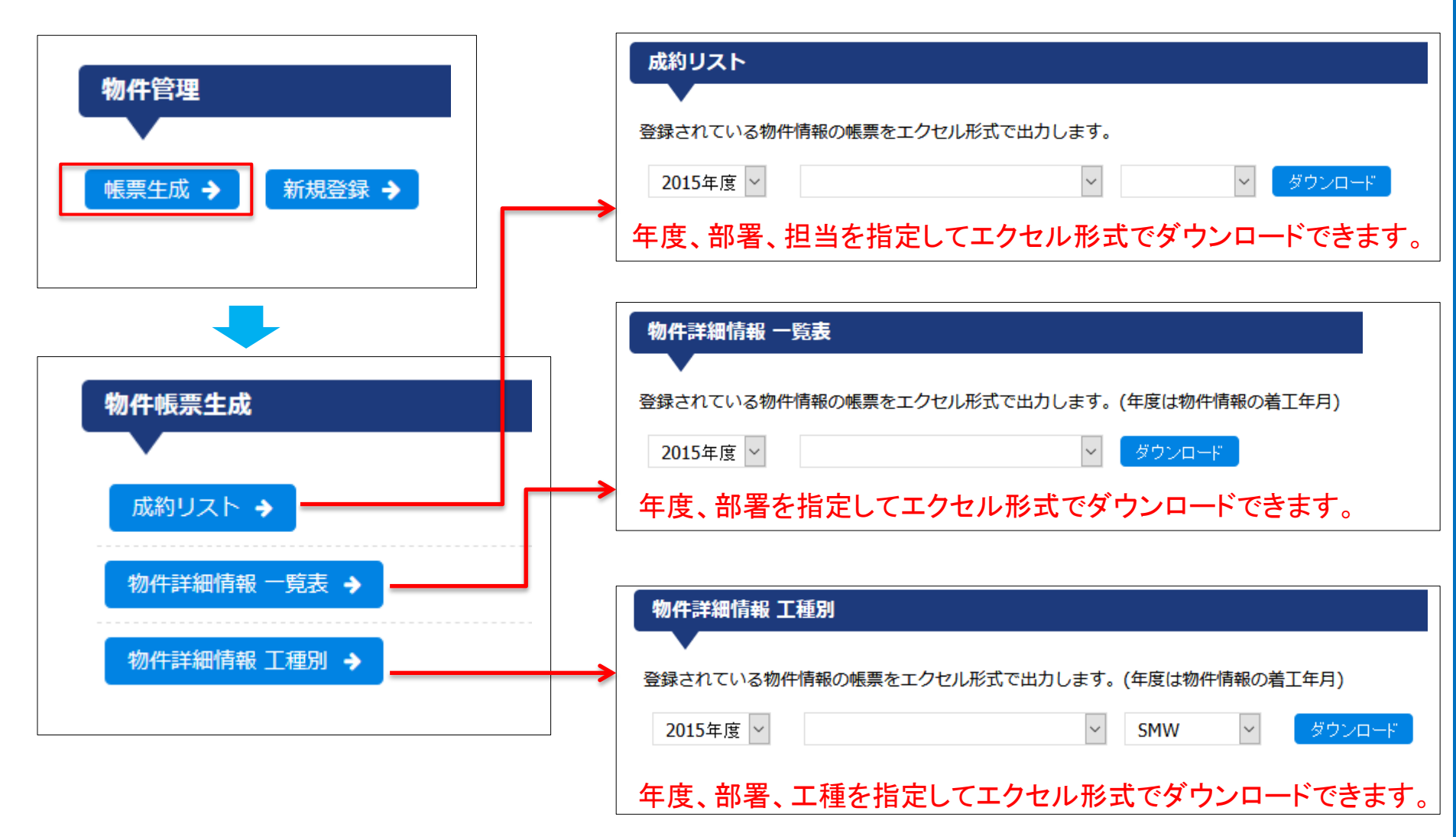